## FieldGenius 2006 & Thales MobileMapper CE

## **Create a GPS Rover Profile**

- 1. Ensure that you are running FieldGenius 2006 v2.0.5 or newer. Older versions will not be able to connect at 57600 baud, which the MobileMapper requires.
- 2. In the Select GPS Mode Screen, select Start Rover and then on the Select GPS Profile screen create a new profile. In our example we created one named "MobileMapper".

| Select GPS Mode 123 😯 | Select GPS Profile                                                                                                   |
|-----------------------|----------------------------------------------------------------------------------------------------|
|                       | Select Profile for Rover:                                                                                            |
|                       | MobileMapper 🗸 🗸 🗸                                                                                                   |
|                       | Add Profile Delete Profile                                                                                           |
| Start Rover           | Profiles contain equipment settings and<br>measurement tolerances.                                                   |
| Start Reference       | Connect the data collector to the GPS<br>receiver and switch the power on prior to<br>pressing the 'Connect' button. |
|                       |                                                                                                    |
|                       |                                                                                                    |
|                       |                                                                                                    |
| X Close               | 🗹 Connect 👧 Edit 🗶 Close                                                                                             |

3. You now need to edit the profile which will take you to the GPS configuration screen.

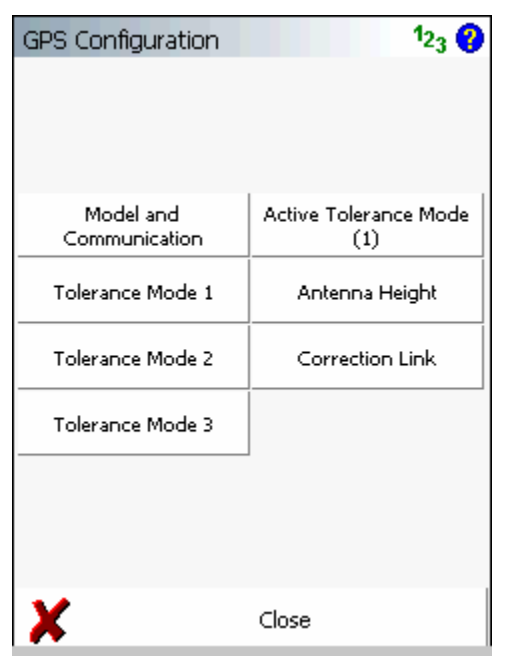

4. You can use the following screen shots as a quick guide to get started. It is important to take the time to understand how the tolerance modes affect FieldGenius. You can set these based on the type of work you are going to be doing.

| GPS Model and Communication 123 😯 |        |          |  |  |
|-----------------------------------|--------|----------|--|--|
| GPS Receiver                      |        |          |  |  |
| Model NME                         | NMEA 🗸 |          |  |  |
| Port Data Port 🗸                  |        |          |  |  |
| Data Collector                    |        |          |  |  |
| Port                              | COM2   | -        |  |  |
| Baud Rate                         | 57600  | •        |  |  |
| Parity                            | None   | <b>-</b> |  |  |
| Data Bits                         | 8      | -        |  |  |
| Stop Bits                         | 1      | •        |  |  |
|                                   |        |          |  |  |
|                                   |        |          |  |  |
| <b>v</b>                          | ок     |          |  |  |

| Tolerance       | e Mode 1  |          | 1 <sub>23</sub> 😯 |  |
|-----------------|-----------|----------|-------------------|--|
| Masks —         |           |          |                   |  |
| Solution        | Autonomou | s        | -                 |  |
| Elevation       |           | SVs      | 5                 |  |
| PDOP            | 10.00     | Ref ID   | Any 👻             |  |
| Horz RMS        | 10.000m   | Vert RMS | 10.000m           |  |
| Point Tolerance |           |          |                   |  |
| Obs             | 5         | ] Time   | 5 sec             |  |
| r Auto Record   |           |          |                   |  |
| 🔿 Dist          | 1.000m    | 🔘 Time   | 5 sec             |  |
|                 |           |          |                   |  |
|                 |           |          |                   |  |
|                 |           |          |                   |  |
| 1               |           | ОК       |                   |  |

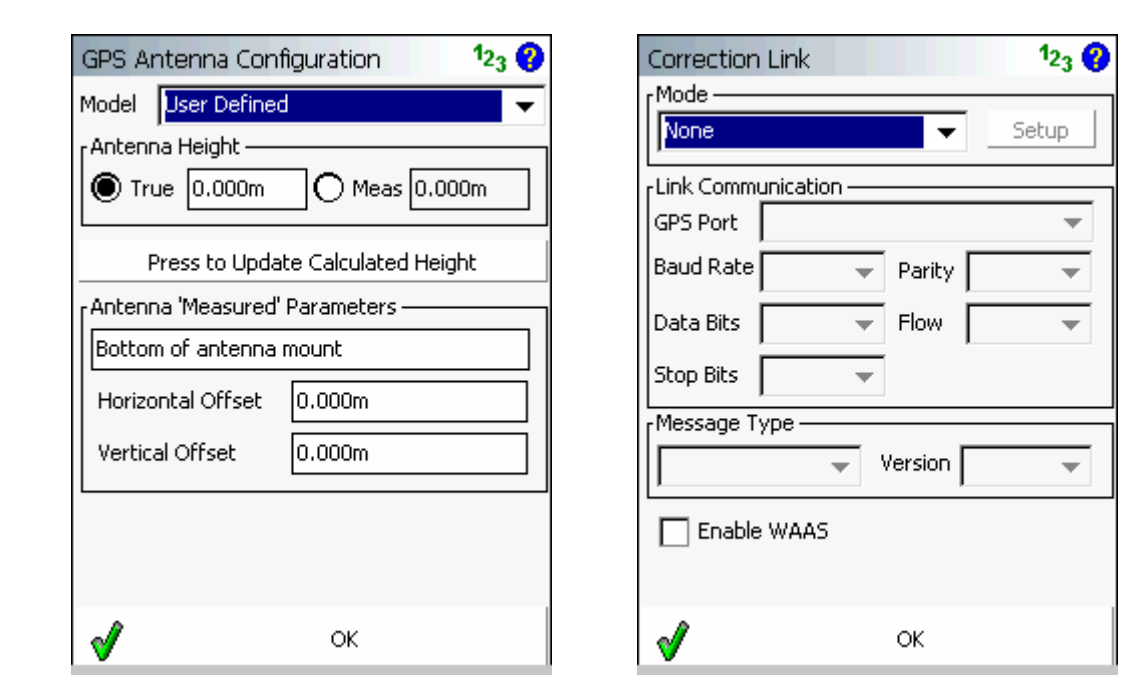

5. Now you can press the **Connect** button on the Select GPS Profile screen. This will configure FieldGenius to start using the NMEA string to compute a GPS position.